利用者登録における登録番号・商号又は名称について

<u>佐賀県電子入札システムで利用者登録する前に、利用するパソコンに、佐賀県電子</u> 入札システム用の環境ファイル「java.policy」(ジャバポリシー)の設 定をしておく必要があります。 各認証局の「環境設定ツール」(ICカードリーダに 添付、又は、認証局ホームページよりダウンロード)を利用し、必ず設定を行ってく ださい。<佐賀県用URL「https://www.ebs-asp.fwd.ne.jp/CALS/」> ~「環境設定ツール」に関するお問い合わせは、購入された認証局にお願いします。

<利用者登録の手順>(「佐賀県電子入札システム」ホームページのマニュアル参照)

- ① 佐賀県電子入札システムの起動
- ②(調達機関:佐賀県)「◎工事、コンサル」「◎物品、役務」等の メニューを選択(クリック)
- ③「利用者登録」を選択(クリック)
- ④画面左側「利用者登録処理」を選択(クリック)
- ⑤利用者登録メニュー画面で、画面下方の「登録」を選択(クリック)
- ⑥ I C カードの P I N 番号(暗証番号)を入力し、「O K」ボタンを押す(クリック)
  ⑦次の「資格審査情報検索画面」が表示されます。

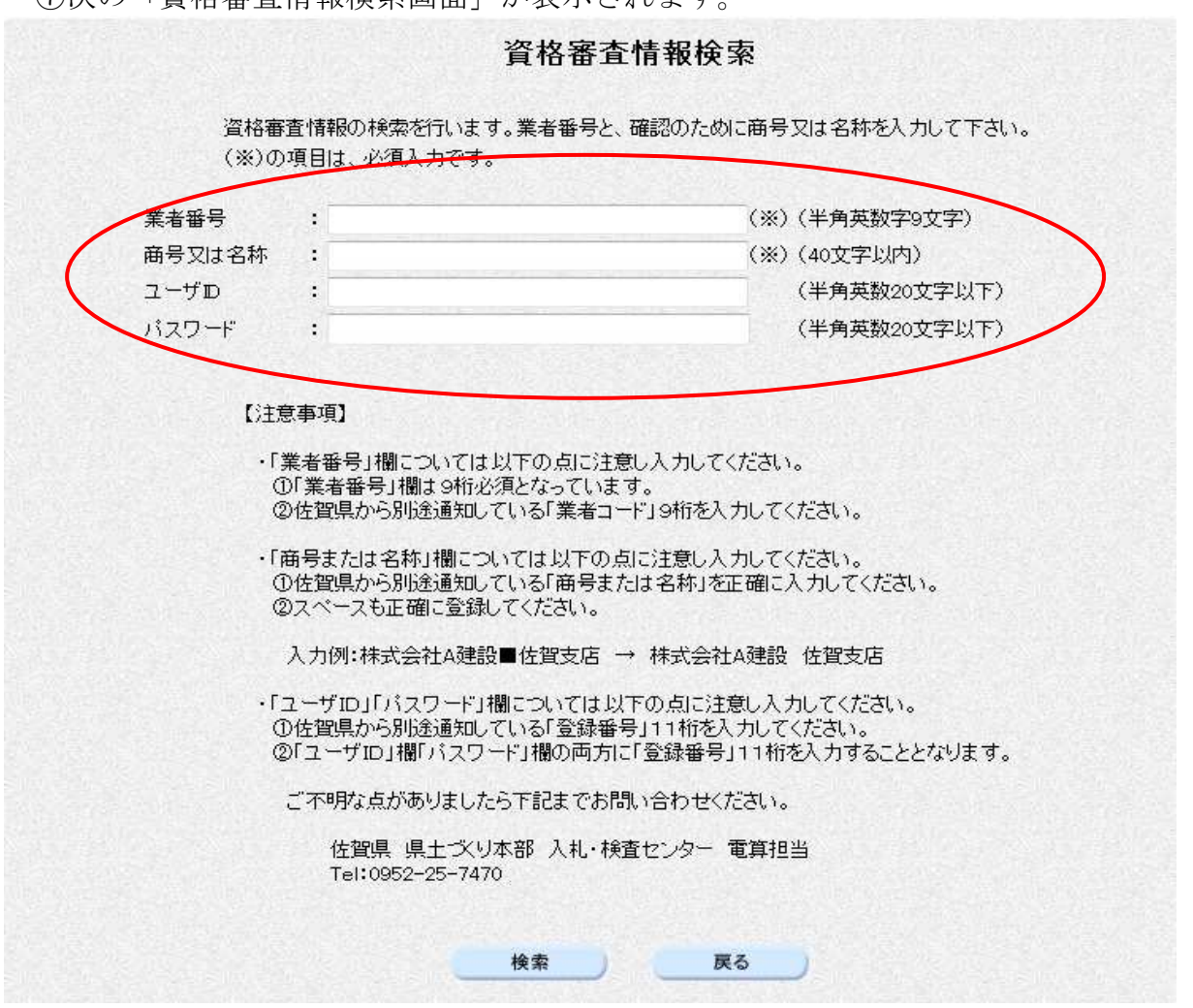

※ 佐賀県ホームページ(http://www.pref.saga.lg.jp/)のトップページ(左上)の<電子入札(ボタン)>をクリックすると、「佐賀県電子入札システム」専用のホームページに行きます。【定期的に内容を確認してください